## Petunjuk Teknis Pengiriman Proposal Program Bantuan Pembentukan dan Penguatan Unit Layanan Disabilitas Tahun 2024

Untuk dapat mengikuti Program Bantuan Pembentukan dan Penguatan Unit Layanan Disabilitas tahun 2024 dapat mengikuti langkah-langkah di bawah ini:

- 1. Buka laman <u>https://ptinklusif.kemdikbud.go.id</u> pada browser
- 2. Klik menu Login yang ada di pojok kanan atas
- 3. Login dapat dilakukan dengan menggunakan akun SPADA Indonesia (jika sudah mempunyai akun) bagi yang belum mempunyai akun silakan klik tombol **Registrasi Akun** seperti pada gambar di bawah ini:

| Gunakan Akun di Spada Indonesia<br>Email |
|------------------------------------------|
| Email                                    |
|                                          |
| Password                                 |

4. Setelah tombil **Registrasi Akun** di klik, maka akan muncul laman registrasi seperti di bawah ini:

| m Welcon                | me to Spada Indone                  | esia                        |                      |                 |                  |                  |    |
|-------------------------|-------------------------------------|-----------------------------|----------------------|-----------------|------------------|------------------|----|
| HOME                    | PANDUAN                             | COURSE                      | ICE-INSTITUTE        | BERITA          |                  | KONFIRMASI ULANG | LO |
| Regist                  | rasi Akun I                         | (atalog P1                  | Pendidikan           | Inklusif        |                  |                  |    |
| First Nam               | ie*                                 |                             |                      | Last Name*      |                  |                  |    |
|                         |                                     |                             |                      |                 |                  |                  |    |
| Occupatio               | on                                  |                             |                      | NIDN            |                  |                  |    |
| Lectur                  | e                                   |                             | ~                    |                 |                  |                  |    |
| Email*                  |                                     |                             |                      | Phone*          |                  |                  |    |
|                         |                                     |                             |                      |                 |                  |                  |    |
| University              | / Institution                       |                             |                      |                 |                  |                  |    |
| Tulis se                | ebagian nama pe                     | rguruan tinggi              | / lembaga            |                 |                  |                  |    |
| Departem                | ient                                |                             |                      |                 |                  |                  |    |
|                         |                                     |                             |                      |                 |                  | ~                |    |
| Registe                 | r                                   |                             |                      |                 |                  |                  |    |
| Catatan: a<br>sebaiknya | agar akun Spada<br>a gunakan emailu | Indonesia anda<br>vang sama | a dapat tetap terhuh | iung dengan lay | yanan di perguru | an tinggi anda,  |    |

- 5. Isi sesuai dengan data Bapak/Ibu yang ada di PDDIKTI
- 6. Registrasi juga dapat dilakukan langsung pada laman <u>https://spada.kemdikbud.go.id</u> dan mengakses web ptinklusif di menu home

7. Setelah Bapak/Ibu terdaftar, silakan buka laman <u>https://ptinklusif.kemdikbud.go.id</u>, akan muncul tampilan seperti di bawah ini, lalu klik **pilih kategori** program bantuan pembentukan dan penguatan unit layanan disabilitas :

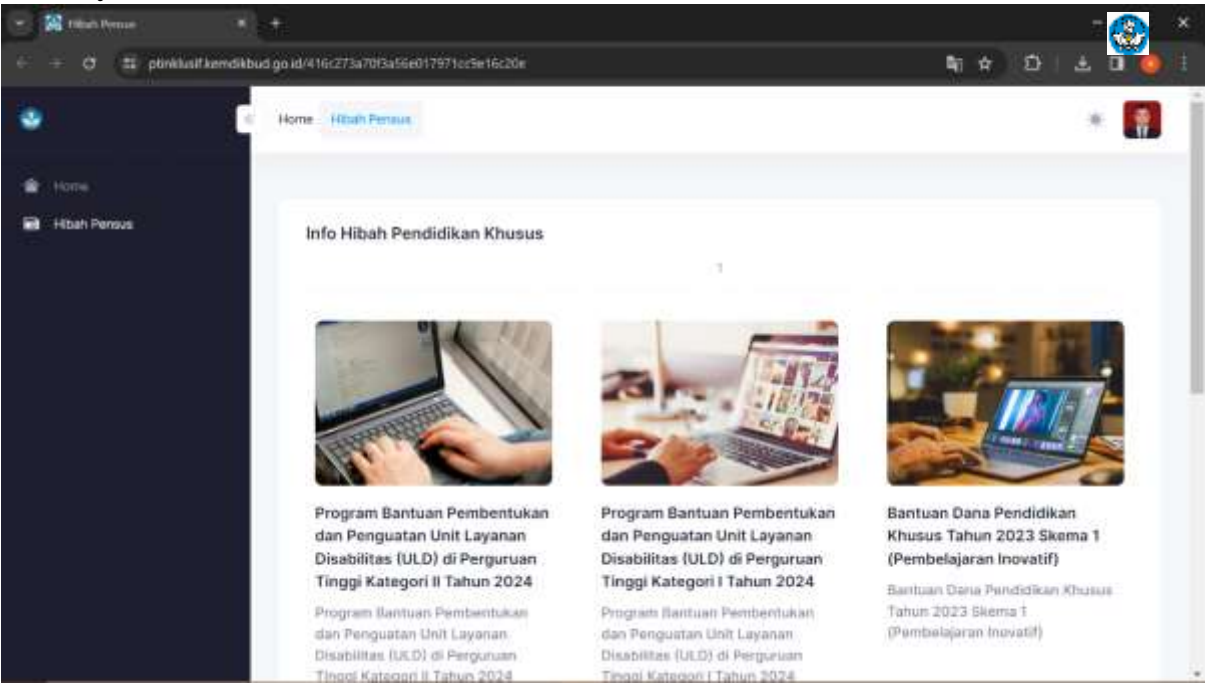

8. Akan tampil pilihan kategori progam bantuan yang akan diikuti, klik tombol daftar hibah ini:

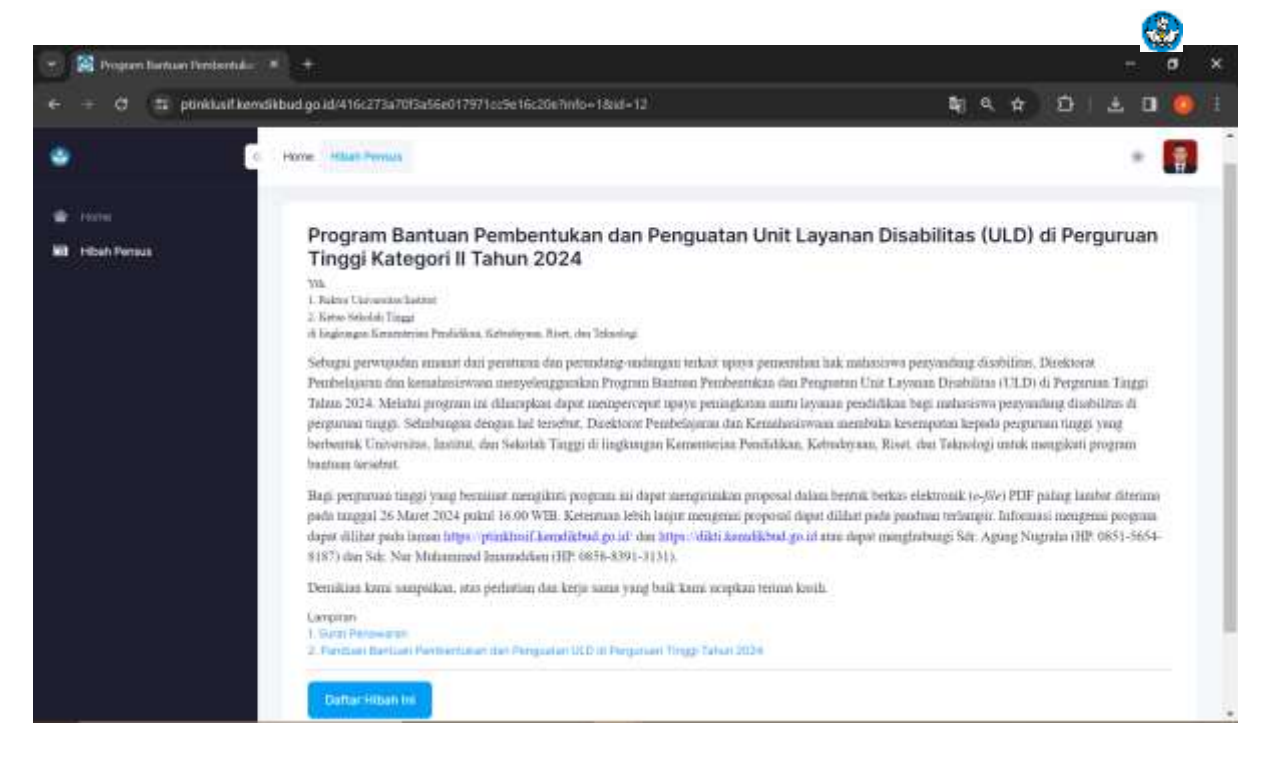

| - O I banara | tkemdikbud go.id/416c273a7015a56e017971cc9e16c20e7tu/                                                                                                    | ur=14iit=12                                                                                                    |                                |
|--------------|----------------------------------------------------------------------------------------------------|----------------------------------------------------------------------------------------------------|--------------------------------|
|              | < Hone william Provides                                                                                                    |                                                                                                    |                                |
|              |                                                                                                    |                                                                                                    |                                |
| libeh Persus | Daftar : Program Bantuan Pembentuka<br>Tahun 2024<br>Juni Linuar                                                                                                    | n dan Penguatan Unit Layanan Disabilitas (ULD) di                                                                                   | Perguruan Tinggi Kategori II   |
|              | Needbarr Judie Diskey                                                                                                    |                                                                                                    |                                |
|              | advance of the second second sec |                                                                                                    |                                |
|              | Maaakkan Deskilgel                                                                                                    |                                                                                                    |                                |
|              | Atraustran Denkritzel                                                                                                    | Program Date                                                                                                    |                                |
|              | Maaudhan Deskilgel<br>Mane Helse<br>Mane Helse                                                                                                    | Program Dauk<br>03 Betwee Japang                                                                                                    |                                |
|              | Manushan Seekitpal<br>Manu Hotaa<br>Marushan Narra Ketaa<br>Marushan Narra Ketaa                                                                                                    | Program State<br>- D3 Behave Japang<br>- Annelling                                                                                  |                                |
|              | Masudhan Senkitani<br>Mara Kirtus<br>Marushan Narra Kirtus<br>Masudhan Narra Kirtus<br>Masudhan Marushitare                                                                                                    | Program Daak<br>33 Behase Jepang<br>Associated<br>Akrostited Perguruson Terggi                                                      | er<br>Akresitesi Program Studi |
|              | Maaushan Deskidani<br>Mama Helasi<br>Mana Helasi<br>Masushan Natrus Kelase<br>Nessakkan Ner Hersterterre<br>Messakkan Ner Hersterterre                                                                                                    | Program ISade<br>- 03 Behave Jepong<br>- Annotities<br>- Annotities Perguties Tinggi<br>- Mare Kalah                                | v<br>Akreditesi Program Shudi  |
|              | Maaushan Deshiritani<br>Maraa Heisai<br>Maraahan Narry Kotaa<br>Teo Hendittana<br>Maasahar Ner Hendittarre<br>Maasahar Ner Hendittarre                                                                                                    | Megneri Studi<br>23 Betasa Japang<br>Aseattisa<br>Adensittasi Pengaraan Tinggi<br>Mena Kalan<br>Masukkan Mata Kutan                 | w<br>Atraditasi Program Shudi  |
|              | Maaaabkan Denkidpul<br>Mama Heisai<br>Massahan Natrup Kotaa<br>Tab Henstphana<br>Minaabkan Nei Hamtpharee                                                                                                    | Heighnei Black<br>D3 Betaes Jopang<br>Associtios<br>Admontitasi Pergamann Tenggi<br>Mana Kulan<br>Mana Kulan<br>Mana Kulan<br>Essai | w<br>Akreditasi Program Studi  |

9. kemudian akan muncul laman seperti di bawah ini:

- 10. Isi data sesuai form di atas sesuai dengan data Bapak/Ibu, penjelasan sebagai berikut:
  - a. **Judul Usulan**: (diisikan dengan judul proposal yang akan dikembangkan. Bukan diisi dengan nama program bantuan.)
  - b. Deskripsi : di isi abstrak dari proposal anda
  - c. Nama Ketua: (diisi sesuai dengan nama ketua pengajuan proposal)
  - d. No Handphone: (diisi dengan no handphone ketua)
  - e. Email: (diisi denan email ketua)
  - f. Program Studi: (diisi dengan "-")
  - g. Akreditasi: (diisi dengan Akreditasi Institusi, dan pada kolom ke dua diisi dengan Akreditasi Prodi)
  - h. Mata Kuliah: (diisi dengan "-")
  - i. **Dana**: (diisi sesuai dengan nominal usulan dana yang diajukan, dan pada kolom ke dua disisi degan nomonal dana pendamping)
  - j. File Proposal: (unggah file proposal yang telah dibuat)
  - k. Kemudian silakan klitik tombol Simpan Ajuan
- 11. Setelah mengklik tombol **Simpan Ajuan** maka otomatis proposal yang diajukan akan tersimpan di sistem.
- 12. Kemudian silakan tunggu pengumuaman dari panitia

## <u>Catatan</u>

Dokumen proposal dikirimkan oleh perguruan tinggi dalam bentuk Softcopy paling lambat diterima tanggal 26 Maret 2024 Pukul 16.00 WIB dalam 1 (satu) file PDF, dengan format penamaan file:

Kategori I: "NamaPerguruanTinggi\_NamaPengusul\_Kategori 1\_ULD\_2024". Kategori II: "NamaPerguruanTinggi\_NamaPengusul\_Kategori 2\_ULD\_2024"